# TIGER

**User Guide** 

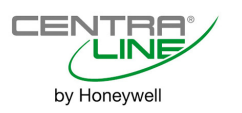

## TABLE OF CONTENTS

| General                                                  | 2  |
|----------------------------------------------------------|----|
| Safety Instructions                                      | 2  |
| Application                                              | 2  |
| Basic Features                                           | 2  |
| CLTG38EXPN01 Expansion Board                             | 2  |
| Optional Accessories                                     | 2  |
| Housings                                                 | 3  |
| LonWorks Module                                          | 3  |
| Terminal Blocks                                          |    |
| B-Port                                                   | 6  |
| LonWorks Service LED and Button                          | 6  |
| Mounting and Orientation                                 | 7  |
| Performance                                              | 7  |
| Dimensions                                               | 8  |
| Connectivity                                             | 9  |
| MMI Connection                                           | 9  |
| LonWorks Capabilities                                    | 9  |
| LonWorks Bus Termination                                 | 10 |
| Engineering                                              | 10 |
| Engineering with COACH                                   | 10 |
| Engineering with CARE                                    | 10 |
| Start-Up Sequence                                        |    |
| Controller Setup                                         | 11 |
| Request Download                                         |    |
| Datapoint Wiring Check                                   |    |
| I/O Board Functionality                                  | 14 |
| CLTG38L01 / CLTG38L11 (with CLTG38EXPN01) I/O Assignment | 14 |

### **Trademark Information**

LON, LONWORKS, and Neuron are trademarks of Echelon Corporation registered in the United States and other countries.

# GENERAL Safety Instructions

- When performing any work (installation, mounting, start-up), all instructions given by the manufacturer and in particular the safety instructions provided in these Installation Instructions are to be observed.
- The TIGER may be installed and mounted only by authorized and trained personnel.
- If the unit is modified in any way, except by the manufacturer, all warranties concerning operation and safety are invalidated.
- Make sure that applicable local standards and regulations are observed at all times. Examples of such regulations are VDE 0800 and VDE 0100.
- Use only accessory equipment coming from or approved by CentraLine.
- Before the system is dismantled, disconnect the power supply. Do this by removing terminal block A or by installing an additional 3<sup>rd</sup>-party switch onto the DIN rail close to the controller; see the following caution and note.

# 

Disconnect the power supply before you start to install the TIGER. Do not reconnect the power supply until you have completed installation.

### IMPORTANT

To comply with CE requirements, devices with a voltage in the range of 50 to 1000 Vac or 75 to 1500 Vdc which are not provided with a supply cord and a plug or with other means for disconnection from the supply having a contact separation of at least 3 mm in all poles, must have the means for disconnection incorporated in the fixed wiring.

# APPLICATION

The TIGER is suitable for numerous applications, including:

- heating
- air handling units
- supermarket refrigeration applications
- 2- to 48-stage chiller units
- 2- to 4-stage roof top heat pump units

The TIGER is designed primarily for stand-alone applications (in conjunction with a max. of one CLTG38EXPN01 Expansion Board).

However, in the event that the TIGER is to be employed in conjunction with other controllers (i.e., in networks), communication is effected only via LONWORKS.

The TIGER uses standard SNVT types; thus, it can be integrated into any LONMARK system, including those making use of 3<sup>rd</sup>-party devices.

# **BASIC FEATURES**

T

Both TIGER controller versions and the CLTG38EXPN01 expansion board are equipped with analog inputs (AI's), analog outputs (AO's), digital inputs (DI's) and digital outputs (DO's). The DO's include changeover relays (CO's) and normally-open relays (NO's). See Table 1.

| able 1 |  | Hardware | components | of | the | TIGER |
|--------|--|----------|------------|----|-----|-------|
|--------|--|----------|------------|----|-----|-------|

| version      |     |      | סיום | DO's |      |  |
|--------------|-----|------|------|------|------|--|
| Version      | AIS | AU S | DIS  | CO's | NO's |  |
| CLTG38L01    | 8   | 4    | 14   | 3    | 9    |  |
| CLTG38L11    | 8   | 4    | 14   | 3    | 9    |  |
| CLTG38EXPN01 | 8   | 4    | 14   | 3    | 9    |  |

# CLTG38EXPN01 Expansion Board

The CLTG38EXPN01 is suitable for mounting on in an electrical cabinet (either on the DIN rail or the wall).

Both TIGER controller versions can be connected to a max. of one CLTG38EXPN01 expansion board.

In the case of side-by-side or vertical installation, the CLTG38EXPN01 is connected using a 350-mm cable (included in the CLTG38EXPN01 delivery).

# **Optional Accessories**

# **CLTG00MMIN01 External MMI**

The TIGER controller family also includes the CLTG00MMIN01 External MMI, a cabinet-mountable Man-Machine-Interface which can be attached (only) to the CLTG38L01:

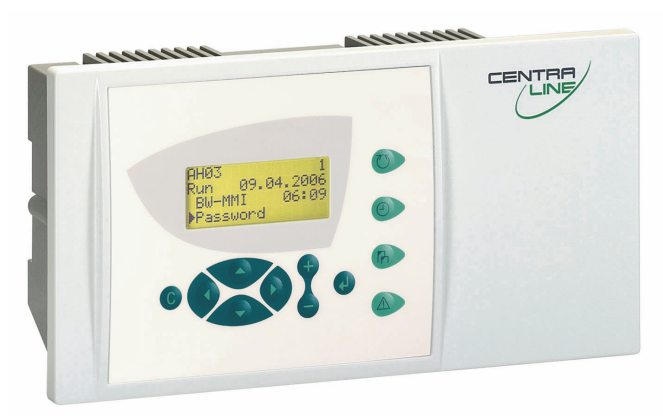

Fig. 1. CLTG00MMIN01 External MMI

NOTE: The CLTG00MMIN01 comes with the following two accessories:

cabinet door mounting kit,

1.5-m-long flat-strip connection cable.

## CLMMI00N22

The CLMMI00N22 can be connected to the B-port of the CLTG38L01 or CLTG38L11.

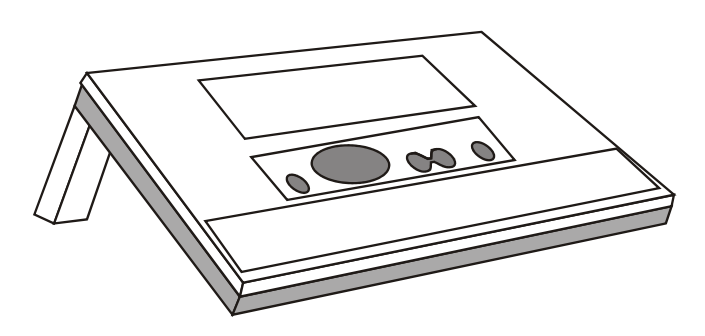

Fig. 2. CLMMI00N22

**NOTE:** The CLMMI00N22 comes with the following accessory: 5-m-long connection cable XW582.

The CLMMI00N22 features an MMI and can display special character sets (e.g., Cyrillic, etc.).

# Housings

The housings of both TIGER controller versions and of the CLTG38EXPN01 expansion board have the same dimensions (see Fig. 9 on page 8).

# LonWorks Module

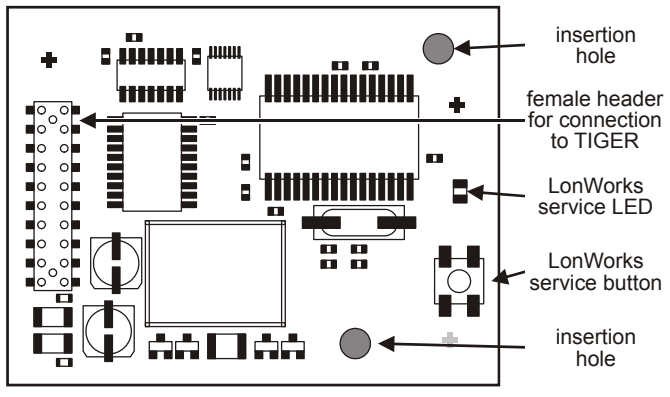

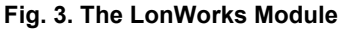

To enable LONWORKS communications (thus permitting operation in any LONWORKS environment, including those containing CentraLine and/or 3<sup>rd</sup> party LONMARK equipment), TIGER controllers are equipped with the LONWORKS Module.

The LONWORKS Module is a pluggable LONWORKS interface in the form of a static-sensitive bare board piggyback module. It includes an FTT-10A Free Topology Twisted Pair Transceiver allowing communication with other devices on a LONWORKS network. FTT-10A transceivers communicate at 78 Kbaud and provide transformer isolation so that the bus wiring does not have a polarity; that is, it is not important which of the two bus terminals are connected to each wire of the twisted pair.

# **Terminal Blocks**

The colors of the various terminal blocks are listed in Table 2.

Table 2. Colors of terminal blocks

| terminal block for:    | color:         |
|------------------------|----------------|
| analog inputs (Al's)   |                |
| digital inputs (DI's)  | green          |
| analog outputs (AO's)  |                |
| digital outputs (DO's) | orange (230 V) |
| LONWORKS Module        | brown          |
| power supply           | brown          |

# Low-Voltage Terminal Block

Both TIGER controller versions and the CLTG38EXPN01 expansion board feature a low-voltage double-decker terminal block equipped with a total of 30 screw-type analog input, digital input, and analog output terminals (see Fig. 4).

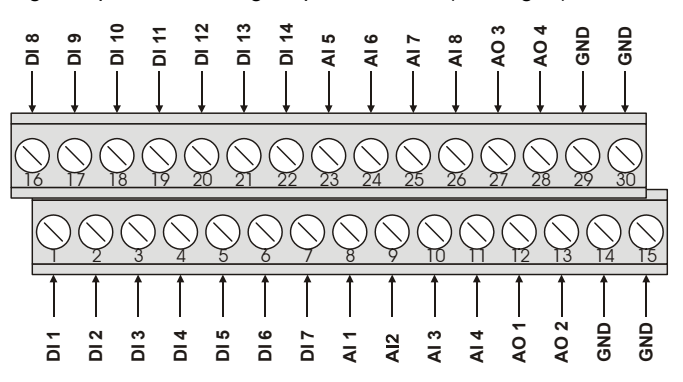

### Fig. 4. Terminal block for Al's, DI's, and AO's

This terminal block is located on the left side of the front of the housing (see also Fig. 9 on page 8). In the event you need to repair or replace the controller, the terminal block connector can be unplugged from the terminal block, thus preserving the wiring configuration.

For performance data, see also section "Analog Input Ratings" on page 3, section "Digital Input Ratings" on page 4, and section "Analog Output Ratings" on page 4.

## Analog Input Ratings

Both TIGER controller versions and the CLTG38EXPN01 expansion board feature analog inputs as listed in Table 3.

### Table 3. Number of AI's and terminals (by version)

| version      | no. of Al's | no. of terminals |
|--------------|-------------|------------------|
| CLTG38L01    | 8           | 9                |
| CLTG38L11    | 8           | 9                |
| CLTG38EXPN01 | 8           | 9                |

Each analog input is switchable by software to the input conditions listed in Table 4.

### Table 4. Input conditions for switching analog inputs

| NTC (20kΩ) / 010 V (low impedance)      | -50+150°C   |
|-----------------------------------------|-------------|
| 020 mA (external 500 $\Omega$ resistor) | 0+10 V      |
| slow digital inputs                     | dry contact |

These analog inputs have an FIO (Field Input Output) cycle time of 1 second. Special application features ensure that the

critical control tasks (expansion valve control or special alarm functions) do not exceed a cycle time of 500 msec.

When equipped with an external 500  $\Omega$  resistor, the analog inputs can also be used to provide 0...20 mA current input.

The analog inputs are protected against short-circuiting and over-voltage 24 Vac.

If any analog input is sourced with more than 20 Vdc or with negative voltage, the other analog inputs may provide disturbed values.

The input impedances are defined as followed:

- Input impedance (NTC / 0....10 V): 200kΩ to GND / 25kΩ to +10 V.
- Max. ratings (voltage): +20 V / -1 V.
- Not electrically isolated.
- Resolution: 10 bit.

Table 5 and Table 6 provide information on the resolution of analog input sensors and on their accuracy, respectively.

- Accuracy of analog input voltage: 0...10 V / ± 200 mV.
- Accuracy of analog input current: 0...20 mA / ±1 mA (when equipped with external 500 Ω resistor).
- Sample time: 1 s.

### Table 5. Resolution of Al sensors

| range     | resolution/step of A/D-<br>converter (approx.) |
|-----------|------------------------------------------------|
| -5020 °C  | ± 1.0 K                                        |
| -200°C    | ± 0.2 K                                        |
| 030 °C    | ± 0.1 K                                        |
| 3070 °C   | ± 0.3 K                                        |
| 70100 °C  | ± 0.8 K                                        |
| 100130 °C | ± 2.0 K                                        |
| 130150 °C | ± 3.5 K                                        |

### Table 6. Accuracy / deviation of AI sensors

|                            | deviation (±Kelvin, not including<br>sensor tolerance) |                             |  |  |
|----------------------------|--------------------------------------------------------|-----------------------------|--|--|
| range                      | hardware-specific deviation                            | software-specific deviation |  |  |
| -5040 °C                   | ± 7.5 K                                                | ± 0.5 K                     |  |  |
| -4030 °C                   | ± 4.0 K                                                | ± 0.4 K                     |  |  |
| -3020 °C                   | ± 2.5 K                                                | ± 0.2 K                     |  |  |
| -2010 °C                   | ± 1.5 K                                                | ± 0.1 K                     |  |  |
| -100 °C                    | ± 1.0 K                                                | ± 0.1 K                     |  |  |
| 010 °C                     | ± 0.7 K                                                | ± 0.05 K                    |  |  |
| 1050 °C                    | ± 0.5 K                                                | ± 0.05 K                    |  |  |
| 5070 °C                    | ± 0.8 K                                                | ± 0.05 K                    |  |  |
| 7090 °C                    | ± 1.3 K                                                | ± 0.1 K                     |  |  |
| 90100 °C                   | ± 1.8 K                                                | ± 0.1 K                     |  |  |
| 100120 °C                  | ± 3.4 K                                                | ± 0.3 K                     |  |  |
| 120150 °C                  | ± 8.5 K                                                | ± 0.5 K                     |  |  |
| ambient temperature = 25°C |                                                        |                             |  |  |

### **Digital Input Ratings**

Both TIGER controller versions and the CLTG38EXPN01 expansion board feature numerous digital inputs as listed in Table 7.

| Table 7. Number of DI's and | terminals (by version) |
|-----------------------------|------------------------|
|-----------------------------|------------------------|

| version      | no. of DI's | no. of terminals |
|--------------|-------------|------------------|
| CLTG38L01    | 14          | 15               |
| CLTG38L11    | 14          | 15               |
| CLTG38EXPN01 | 14          | 15               |

These digital inputs have an FIO (Field Input Output) cycle time of  $\leq 250$  msec. Special application features ensure that the critical control tasks (expansion valve control or special alarm functions) do not exceed a cycle time of 500 msec.

- Not electrically isolated.
- 24 Vac via dry contact. The TIGER supplies no special auxiliary voltage.
- Can be used only as status inputs, as alarms, or as slow totalizers.

Pulse times are specified in Table 8.

Table 8. Pulse times of digital inputs

| kind of<br>signal                   | special<br>requirements                                                      | pulse time      | pulse<br>pause  |
|-------------------------------------|------------------------------------------------------------------------------|-----------------|-----------------|
| potential-<br>free (dry)<br>contact | must be able to<br>switch low<br>voltages, max.<br>bouncing time:<br>50 msec | ≥ 300 msec      | ≥ 300 msec      |
| AC voltage                          | none                                                                         | $\geq$ 300 msec | $\geq$ 300 msec |

The DC voltage switching thresholds of the digital inputs are:

- ON: 4.7...7.7 Vdc
- OFF: switching ON level -0.8...-3 Vdc (i.e., there is a hysteresis of between 0.8 and 3 V to switch back to OFF)

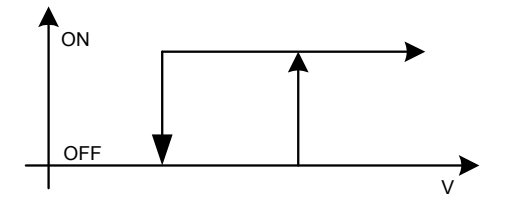

### Fig. 5. DC voltage switching thresholds of digital inputs

- The minimum AC voltage switching threshold of the digital inputs is: 24 Vac -20%.
- Sample time: 250 msec.

### Analog Output Ratings

Both TIGER controller versions and the CLTG38EXPN01 expansion board feature four analog outputs as listed in Table 9.

 Table 9. Number of AO's and terminals (by version)

| version      | no. of AO's | no. of terminals |
|--------------|-------------|------------------|
| CLTG38L01    | 4           | 5                |
| CLTG38L11    | 4           | 5                |
| CLTG38EXPN01 | 4           | 5                |

These analog outputs have an FIO (Field Input **O**utput) cycle time of 1 second. Special application features ensure that the critical control tasks (expansion valve control or special alarm functions) do not exceed a cycle time of 500 msec.

- Output voltage: 0...10 V (max. 11 V) or 2...10 V.
- Not electrically isolated.
- Max. output current (sink/source): -0.5 mA / +1 mA.
- Resolution: 8 bit.
- Accuracy: ±150 mV + ±1 LSB (Least Significant Bit)
- Zero-point: ±150 mV + ±1 LSB.
- Min. voltage step (LSB): 0.043 V.

The outputs are protected against over-voltage up to 24 Vac.

- Reset / watchdog position: 0%.
- Refresh cycle: 1 second.

# **Digital Output Terminal Blocks**

Both TIGER controller versions and the CLTG38EXPN01 expansion board feature two digital output terminal blocks, each equipped with seven screw-type terminals (see Fig. 6).

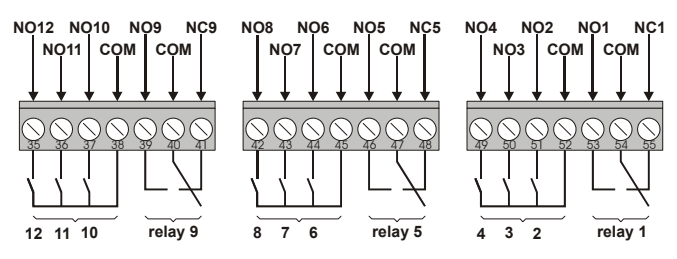

Fig. 6. Terminal blocks for digital outputs

These terminal blocks are located at the rear of the housing (see also Fig. 9 on page 8). In the event you need to open, repair, or replace the controller, the terminal block connectors can be unplugged from the terminal blocks, thus preserving the wiring configuration.

The seven terminals of each terminal block provide:

- one CO (changeover relay) and
- three NO's (normally-open relays).

Each digital output terminal block may be connected either to 24 Vac or 230 Vac.

**NOTE:** It is not allowed to mix 24 Vac or 230 Vac voltages on one and the same digital output terminal block.

For performance data, see also section "Digital Output Ratings" on page 5.

### **Digital Output Ratings**

Both TIGER controller versions and the CLTG38EXPN01 expansion board feature digital outputs – functioning as changeover relays (CO's) and normally-open relays (NO's) – as listed in Table 10.

### Table 10. Number of DO's and terminals (by version)

| version      | no. of DO's |      | no. of    |
|--------------|-------------|------|-----------|
| Version      | CO's        | NO's | terminals |
| CLTG38L01    | 3           | 9    | 21        |
| CLTG38L11    | 3           | 9    | 21        |
| CLTG38EXPN01 | 3           | 9    | 21        |

These digital outputs have an FIO (Field Input Output) cycle time of  $\leq$  250 msec. Special application features ensure that the critical control tasks (expansion valve control or special alarm functions) do not exceed a cycle time of 500 msec.

- Output stage: relays (one CO per terminal block).
- Power failure position: inactive.
- Reset / watchdog position: inactive.
- Max. voltage: 230 Vac. The digital output terminals can switch 24 or 230 Vac or Vdc.

# 

It is not allowed to mix the voltages on one and the same digital output terminal block!

- Max. switch frequency:<2 Hz.
- Min. ON/OFF time ≥ 250 msec.
- Output strength: 2 A / 230 Vac ( $\cos \phi = 1.0$ ).
- Total device (TIGER): max. 12 A.
- Lifetime (electrical): 500000 cycles (2 A), the unit lifetime (as measured in the no. of switching cycles) increases when current < 2 A.
- Lifetime (mechanical): 30 X 10<sup>6</sup> cycles.

# **LonWorks Terminal Block**

Both TIGER controller versions feature a LONWORKS terminal block equipped with two terminals for connection of the controller to a LONWORKS network (see Fig. 7).

To enable LONWORKS communications and thus to integrate the controllers in such networks, the TIGER controllers are equipped with the LONWORKS Module (see also "LonWorks Module" on page 3).

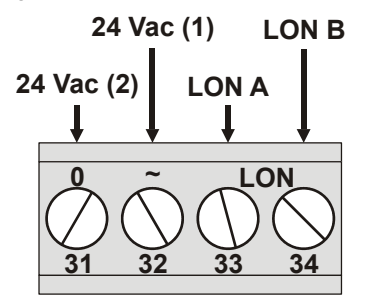

Fig. 7. Power supply terminal block and LONWORKS terminal block

This LONWORKS terminal block is located on the right side of the front of the housing (see also Fig. 9 on page 8).

## **Power Supply Terminal Block**

Both TIGER controller versions feature a power supply terminal block equipped with two terminals for connection of the controller to the power supply (see Fig. 7). This power supply terminal block is located on the right side of the front of the housing (see also Fig. 9 on page 8).

### Voltage Supply

- 24 Vac ±20%, 49...61 Hz or
- 24 Vdc +20%, -10%

# **B-Port**

Both TIGER controller versions feature a B-Port for connection to a standard null modem cable with a female 9-pin connector.

The B-Port (an RS232 serial interface) is a 9-pin male sub-D terminal. The B-Port is located near the middle of the front of the housing (see also Fig. 9 on page 8).

The B-Port can be used for uploading and/or downloading an application using CARE and/or XL-Online.

The B-Port has a default communication speed of 9.6 Kbaud by default but can be set as high as 38.4 Kbaud.

| · · · · · · · · · · · · · · · · · · · |                   |                  |  |
|---------------------------------------|-------------------|------------------|--|
| signal type                           | controller output | controller input |  |
| signal ground                         |                   |                  |  |
| transmit                              | х                 |                  |  |
| receive                               |                   | х                |  |
| carrier detect                        |                   | х                |  |
| clear to send                         |                   | х                |  |
| data terminal ready                   | х                 |                  |  |
| 5 V                                   | х                 |                  |  |

Table 11. Signals of serial port

# LONWORKS Service LED and Button

Both TIGER controller versions are equipped with a LonWorks Module (see section "LonWorks Module" on page

3). The LONWORKS service LED and corresponding LONWORKS service button are located on the right side of the housing cover (see also Fig. 9 on page 8).

The LONWORKS service LED is used to diagnose the state of the TIGER. In general:

- If the LED is lit continuously, the controller is applicationless.
- If the LED is flashing, the controller has an application but is not configured.

Pushing the LONWORKS service button will initiate a recommissioning of the TIGER.

A more detailed diagnosis can be carried out by observing the duration of the ON and OFF states of the service LED in conjunction with power ON / OFF. Fig. 8 illustrates the different service LED behaviors. These are the most common behaviors, but since the state of the service LED is under firmware control and can be affected both by hardware and software anomalies, other forms of behavior are also possible.

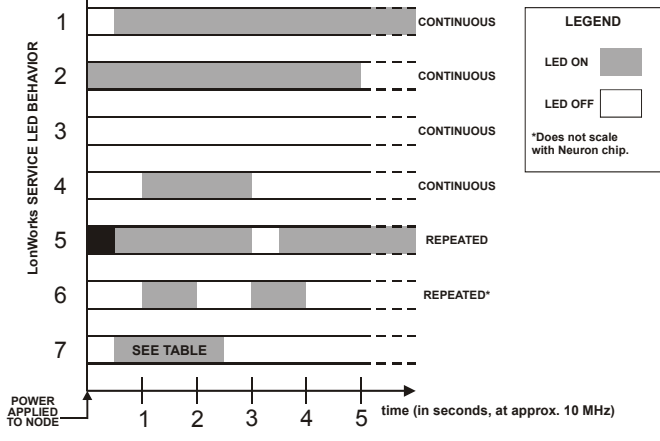

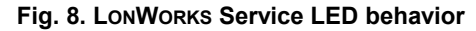

Table 12 describes these behaviors in different contexts. Again, this list is not exhaustive and therefore does not provide explanations for every possible service LED behavior.

### Table 12. LONWORKS Service LED behavior descriptions

| behavior | context                                                        | likely explanation                                                                                                    |
|----------|----------------------------------------------------------------|----------------------------------------------------------------------------------------------------|
| 1        | Anytime                                                        | The controller is configured and running normally.                                                                                                    |
| 2        | Power-up of the node                                           | Bad node hardware.                                                                                                    |
| 3        | Power-up of the node                                           | Bad node hardware.                                                                                                    |
| 4        | Power-up / reset of the node                                   | The controller is applicationless. May be caused by the Neuron chip firmware when a mismatch occurs on application checksums. This behavior is normal if the application was exported to come up <i>applicationless</i> . |
| 5        | Anytime                                                        | Possible corrupt EEPROM. For a Neuron 3150 Chip-based node, use a newly programmed PROM, or EEBLANK and follow bring-up procedure.                                                                                        |
| 6        | Anytime                                                        | The controller is unconfigured.                                                                                                    |
| 7        | First power-up, <i>applicationless</i> firmware state exported | The OFF duration is approx. 1 second. Service LED should then turn ON and stay ON, indicating an applicationless state.                                                                                                   |
| 7        | First power-up, <i>unconfigured</i> firmware state exported    | The OFF duration is 115 seconds depending on the application size and system clock. Service LED should then begin flashing as in behavior 5, indicating an unconfigured state.                                            |
| 7        | First power-up, <i>configured</i> firmware state exported      | The OFF duration is indefinite (115 sec to load internal EEPROM; stays OFF, indicating configured state). The controller is configured and running normally.                                                              |

# **MOUNTING AND ORIENTATION**

Both TIGER controller versions and the CLTG38EXPN01 expansion board are suitable for mounting in electrical cabinets (either on the DIN rail or the wall).

The CLTG00MMIN01 External MMI is suitable for mounting in cabinet doors.

# **Field Wiring**

The terminals for digital inputs, analog inputs, and analog outputs are grouped together in a single terminal block.

The same transformer which supplies the TIGER can also be used to supply additional controllers and/or active sensors / active actuators.

## Serviceability/Field Repair

There are no service or field repair parts inside the TIGER. Repair only at CentraLine. Firmware / application upgrade can be done via download.

# **Field Adjustments**

Both TIGER controller versions are equipped with a potentiometer for adjusting the contrast of the display of the built-in MMI or of the CLTG00MMIN01 External MMI. To access this potentiometer, the controller's housing must be opened (see section "Opening the Housing").

### **Opening the Housing**

In order to open the TIGER cover, the two (or three) digital output terminal block connectors located at the rear of the housing must first be unplugged.

# Performance

## **Operational Characteristics**

Both TIGER controller versions feature the following:

- 1 EPROM: Boot EPROM 64 Kbyte
- 2 FLASH memories: each 512 Kbyte
- 2 x RAM , each 128 Kbyte
- interfaces: B-Port (RS232-interface) for MMI, PC, or modem
- special features: Real-time clock (buffered by gold capacitor), "watchdog" logic

## Firmware

The firmware supports the performance of the input/output mix as specified in section "Terminal Blocks" on page 3:

- 1 sec scan time for analog inputs and analog outputs
- 250 msec for digital inputs and digital outputs

## **Operational Environment**

Both TIGER controller versions and the CLTG38EXPN01 expansion board are suitable for operation/storage under the following environmental conditions:

Ambient operating temperature: 0...+50 °C;

Ambient storage temperature: -20...+85 °C

Humidity: 5...95% (non-condensing)

RFI, EMI: According to CE regulations

<u>Protection Class</u>: IP 20 for both TIGER controllers and the CLTG38EXPN01 Expansion Board

The CLTG00MMIN01 External MMI has a protection class of IP 54 only when it is installed on the cabinet door using the rubber seal included in the mounting kit.

<u>Memory and real-time clock</u>: Buffered for 72 h while power off at 25  $^{\circ}$ C.

Lifetime of FLASH memory for application firmware: 10 years

# Dimensions

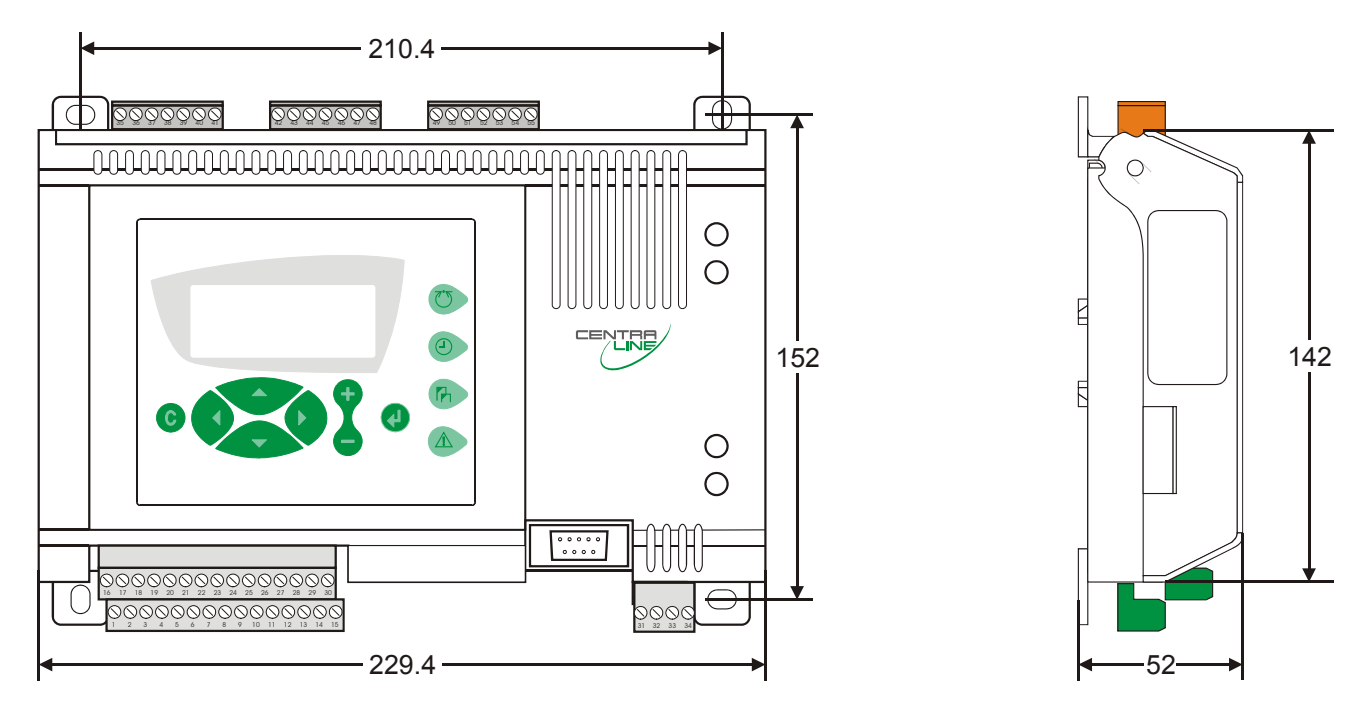

Fig. 9. Dimensions (in mm) and main hardware features of the two TIGER controllers

# CONNECTIVITY

# MMI Connection

# CLTG38L01

For direct communication, the CLTG00MMIN01 External MMI or a PC (onto which XL-Online has been installed) can be connected to the CLTG38L01. This is effected via the B-Port of the CLTG38L01.

# CLTG38L11

When the cable from the CLTG00MMIN01 External MMI or the PC (onto which XL-Online has been installed) is plugged in during normal operation of the CLTG38L11 (with built-in MMI), the controller's MMI is temporarily disabled. After unplugging the external MMI, it takes up to 15 seconds until the local MMI activates again.

# **Cable Specifications**

Ready-made cables with the shield already connected to the computer module plug end are available for the connection of external MMIs (e.g., the CLMMI00N21 or a PC onto which XL-Online has been installed).

| Table 13. Cable specification |
|-------------------------------|
|-------------------------------|

| MMI type          | cable | length |
|-------------------|-------|--------|
| CLTG00MMIN01      | XW582 | 1.5 m  |
| PC with XL-Online | XW585 | 5 m    |

For connection to a PC, a standard null modem cable may be used.

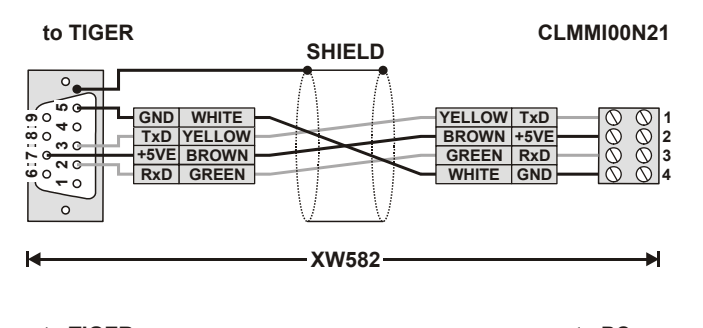

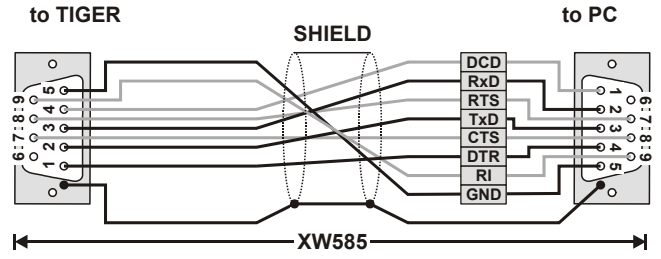

Fig. 10. MMI cable details

# LONWORKS CAPABILITIES

The TIGER controllers are LONMARK-compatible and capable of communicating with devices on a LONWORKS network.

LONWORKS devices can be wired in daisy chain, star, loop, or any combination thereof provided the max. wire length requirements stated below are met. The recommended configuration is a daisy chain with two bus terminations. This layout has a simple structure presenting the least number of possible problems, particularly when adding on to an existing bus.

**NOTE:** A doubly-terminated bus may have stubs of up to 3 m from the bus to each node.

| Table 14. Doub | y-terminated bus | s specifications |
|----------------|------------------|------------------|
|----------------|------------------|------------------|

| cable type                           | max. bus length |
|--------------------------------------|-----------------|
| Belden 85102                         | 2,700 m         |
| Belden 8471                          | 2,700 m         |
| Level IV, 22 AWG                     | 1,400 m         |
| JY (St) Y 2x2x0.8                    | 900 m           |
| TIA568A Categ. 5 24AWG, twisted pair | 900 m           |

The cable types listed above are as recommended by Echelon in their FTT-10A User Guide. The cable recommended by Honeywell is the level IV, 22 AWG, solid core, non-shielded cable. Belden part numbers are 9H2201504 (plenum) and 9D220150 (non-plenum).

The FTT specification includes two components that must be met for proper system operation. The distance from each transceiver to all other transceivers and to the termination must not exceed the *maximum node-to-node distance*. If multiple paths exist, the *maximum total wire length* is the total amount of wire used.

| Table 15. Free topology | (singly-terminated) | specifications |
|-------------------------|---------------------|----------------|
|-------------------------|---------------------|----------------|

| cable type                                | max. node-to-<br>node distance | max. total wire<br>length |
|-------------------------------------------|--------------------------------|---------------------------|
| Belden 85102                              | 500 m                          | 500 m                     |
| Belden 8471                               | 400 m                          | 500 m                     |
| Level IV, 22AWG                           | 400 m                          | 500 m                     |
| JY (St) Y 2x2x0.8                         | 320 m                          | 500 m                     |
| TIA568A Category 5<br>24AWG, twisted pair | 250 m                          | 450 m                     |

### IMPORTANT

Do not use different wire types or gauges on the same LONWORKS network segment. The step change in line impedance characteristics would cause unpredictable reflections on the network.

**NOTE:** In the event that the limit on the total wire length is exceeded, FTT physical layer repeaters (FTT 10A) can be added to interconnect segments and increase the overall length by an amount equal to the original specification for that cable type and bus type for each repeater used. For example, adding repeaters for a doubly-terminated bus using JY (St) Y 2x2x0.8 cable increases the max. length 900 m for each repeater.

# LONWORKS Bus Termination

One or two LONWORKS terminations are required, depending on the given LonWorks bus layout.

The following LONWORKS termination module is available:

 the LONWORKS connection / termination module (order no.: XAL-Term), which can be mounted on DIN rails and in fuse boxes) (see Fig. 11).

The max. lengths listed in Table 14 and Table 15 must be adhered to when creating either a daisy chain or a free-topology LONWORKS network layout.

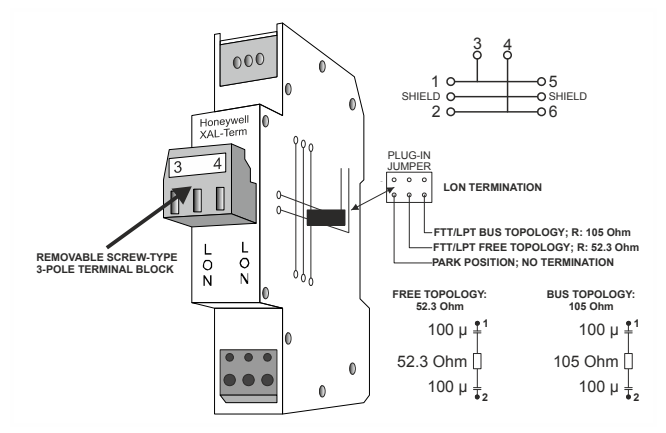

Fig. 11. LonWorks connection and termination module

# ENGINEERING

# **Engineering with COACH**

COACH is the preferred tool for engineering the TIGER controllers and CLTG38EXPN01 expansion board. The use of COACH makes the assigning and commissioning process an essentially automatic procedure.

# **Engineering with CARE**

## General

CARE (CARE 4.00.00 or higher) may also be used for engineering the TIGER controllers and CLTG38EXPN01 expansion board. However, the use of CARE (as opposed to COACH) entails certain special considerations.

**NOTE:** For detailed descriptions of basic CARE procedures, please refer to the CARE User Guide (EN2B-0182GE51).

When using CARE, the programmer must engineer the TIGER controllers and CLTG38EXPN01 expansion board as though they were XL500 controllers, with the default file set of the Excel 50 controller (OS 2.06 or higher).

To assign the technical addresses to the LONWORKS network variables, proceed according to the guidelines stated in Excel 50/500 LonWorks Mechanisms (EN0B-0270GE51).

XIF file generation and bindings must likewise be performed using CARE 4.00.00 or higher.

Like with any other XL5000 controller, with TIGER, too, the controller application must be translated and downloaded as the final step of CARE engineering.

The TIGER controllers are equipped with a FLASH memory. The complete application (including all the parameter and

time program settings) is saved in the Flash EPROM. Thus, even if the TIGER controllers are still in use years later, the applications will start as originally engineered by the programmer.

## Limits and Restrictions

When using CARE, the programmer must manually assign the number of inputs/outputs and the board numbers, and special attention must be made when assigning the inputs/outputs to the internal boards that the actual number of inputs/outputs is not exceeded. Additionally, the user must ensure that the TIGER application does not exceed the max. allowed number of LONWORKS Network Variables (NVs).

**NOTE:** A total of 77 NVs (13 of which are reserved for the node object) are allowed.

When engineering a TIGER controller application, the following I/O board restrictions must also be considered:

 Analog inputs support only NTC resistors and a 0...10 V input signal. PT1000 sensors are not supported.

• Digital inputs support only the slow counter DI functions. With regards to the engineering of analog and digital outputs, no restrictions apply.

# **START-UP SEQUENCE**

After powering up the controller or after a RESET the initial screen of the start-up sequence appears. A RESET can be achieved by pressing the 'DOWN' and '–' keys simultaneously.

- **NOTE:** The screens of the start-up sequence are always displayed in English as they are a part of the operating system.
- **NOTE:** The sequence shown is for embedded applications. The start-up sequence for standard and custom CARE applications is similar but does not include entry of configuration codes. See the PANTHER User Guide (EN2Z-0908GE51), for more details.

This is the first screen of the start-up sequence. It shows the version of the company name, the controller name and the firmware version. Confirm with ENTER.

Select:

- the 'Date' field to enter the current date.
- the 'Time' field to enter the current time.
- the 'Ctr. No' field to enter the controller number. Confirm with ENTER.

### If 'Date' Is Selected

Set the date using the '+' or '-' keys. Use the arrow keys to move from field to field. Confirm with ENTER. Select BACK. Confirm with ENTER to return to the previous screen.

**NOTE:** The date must be entered in the following format: DD. MM. YYYY; for example, the 20<sup>th</sup> of September, 2002 must be entered as 20. 09. 2002. Press the CANCEL key to abort the operation or to cancel an incorrect entry before ENTER has been pressed. The value previously displayed will be restored.

### If 'Time' Is Selected

Set the time using the '+' or '-' keys. Use the arrow keys to move from field to field. Confirm with ENTER. Use the CANCEL key to return to the previous screen.

**NOTE:** The time must be entered in the following format: HH:MM in 24 hour clock format; for example: 9:30 a.m. must be 09:30 and 9:30 p.m. must be 21:30. Press the CANCEL key to abort the operation or to cancel an incorrect entry before ENTER has been pressed. The value previously displayed will be restored.

### If 'Ctr. No.' Is Selected

Set the controller number using the '+' or '–' keys. Confirm with  $\ensuremath{\mathsf{ENTER}}$  .

Move the cursor to the 'NEXT' field with the ARROW keys. Confirm with  $\ensuremath{\mathsf{ENTER}}$  .

```
Modem Part:
<active/inactive>
Appl. Mem. Size
128 KB . âNEXT
```

This screen provides information about whether modem communication is enabled and about application memory size. Enabling modem communication and changing the value for application memory are done in a later screen. NEXT is highlighted. Confirm with ENTER.

```
âContr. Setup
âSelect Applic.
âRequ. Download
âDP Wiring Check
```

Select:

- 'Contr. Setup' to configure the controller-specific hardware interfaces.
- 'Select Applic.' to choose the application manually.
- 'Requ. Download' to download an application via XL-Online.
- 'DP Wiring Check' to set up the test mode with default user addresses.

Confirm with ENTER.

# **Controller Setup**

If 'Contr. Setup' has been selected, the following screen will appear:

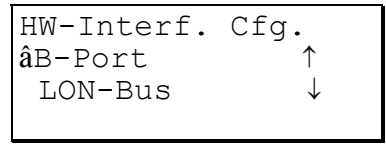

The contents of this listbox will depend upon the exact hardware configuration of the controller. The listed interfaces to be configured will be from among the following:

- B-Port
- LON-Bus

# **B-Port**

Select 'B-Port" and confirm with ENTER. The following screen appears:

| B-Port Co | nfig.                          |
|-----------|--------------------------------|
| Baudrate: | <b>â</b> 9600<br><b>â</b> BACK |

Move the cursor with the arrow keys to the field to set baud rate for the B-Port. Use the '+' and '-' keys to edit the fields. Confirm with ENTER.

**NOTE:** Live CARE is now capable of autodetecting the controller baud rate setting, then switching it temporarily to 38.4 Kbaud. When Live CARE is disconnected, the controller will switch back to the previous baud rate setting automatically within 15 seconds.

Move the cursor to the 'BACK' field with the arrow keys. Confirm with ENTER.

# LON-Bus

Select 'LON-Bus" (i.e., LONWORKS Network) and confirm with ENTER. The following screen appears:

| LON-                              | -Bus  | Config.        |  |
|-----------------------------------|-------|----------------|--|
| Cont                              | cr. 1 | Neuron ID      |  |
| <neuron id="" number=""></neuron> |       |                |  |
| Bus                               | ID    | $\hat{a}$ back |  |

### IMPORTANT

The bus ID is a non-unique number (i.e., different controllers can have the same bus ID in common) between 0 and 99 (inclusive) which the user can edit after a reset during the controller's start-up sequence or by changing the configuration property nciXL500BusSetup. The factory default is "0".

This screen displays the unique identification number of the Neuron chip in the controller.

Move the cursor to the 'BACK' field with the arrow keys. Confirm with ENTER.

# **Request Download**

```
âContr. Setup
âSelect Applic.
âRequ. Download
âDP Wiring Check
```

If 'Requ. Download' has been selected from the screen shown above, the following screen appears.

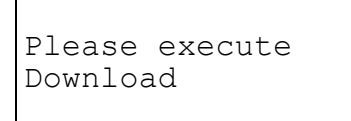

Follow the instructions for a download given in the XL-Online User Guide.

**NOTE:** After downloading an application, the controller checks the user ID via its checksum and will not start the application if it is invalid. An alarm "Invalid User ID" will be issued.

# **Datapoint Wiring Check**

| âContr. Setup             |
|---------------------------|
| âSelect Applic.           |
| $\hat{a}$ Requ. Download  |
| $\hat{a}$ DP Wiring Check |

If 'DP Wiring Check' has been selected from the screen shown above, default user addresses are generated following the following pattern:

- AI0101: Analog input, board 1, input 1
- AO0201: Analog output, board 2, output 1
- DI0301: Digital input, board 3, input 1
- DO0401: Digital output, board 4, output 1
- **NOTE:** The board numbers shown above are internal references and are not relevant to the user. In the case of the TIGER, the numbers are fixed for the I/O type, i.e., analog inputs are always Al01, digital inputs are always DI03, etc.

After generating the default addresses, the following screen appears:

 $\hat{a}$ Default Points $\hat{a}$ Alarm History

### Select

- 'Default Points' to display I/O points for checking values and manually setting outputs for testing.
- 'Alarm History' to display current alarms. This feature allows the system to be checked out by a single person opening and closing inputs and then later reading the alarm buffer to see if they were detected by the controller.

### Confirm with ENTER.

If 'Default Points' has been selected, the following screen will be displayed showing all default user addresses and their current values.

| $\hat{a}$ <user addr.=""></user> | <val>1</val> |
|----------------------------------|--------------|
| â <user addr.=""></user>         | <val>1</val> |
| â <user addr.=""></user>         | <val></val>  |
| â <user addr.=""></user>         | <val>↓</val> |

To manually set outputs, move the cursor to select the output point from the list box using the arrow keys. Confirm with ENTER.

In the case of analog points, the following screen is displayed.

<user addr.> STATE/VALUE: â 0.00%

Press ENTER to select the value. Change the value using the '+' or '-' keys. Confirm with ENTER. In the case of digital points, the following screen is displayed.

Press ENTER to select the value. Change the value/state using the '+' or '-' keys. Confirm with ENTER.

Press CANCEL to return to the previous screen (list of user addresses).

If 'Alarm History' has been selected, the following screen will be displayed showing all points in alarm as well as any system alarms (max. 100 entries):

| â <user addr.=""></user> | $\uparrow$   |
|--------------------------|--------------|
| â <user addr.=""></user> | 1            |
| â <user addr.=""></user> |              |
| â <user addr.=""></user> | $\downarrow$ |

**NOTE:** Alarms are generated for changes of state/value on inputs, which allows shorting and opening the inputs at the switches and/or sensors and then checking the alarm buffer to verify the wiring.

To view an alarm, move the cursor to select the default user address from the list box using the arrow keys. Confirm with ENTER. The following screen will appear:

| <date.></date.>         | <time></time> |
|-------------------------|---------------|
| <user addr.=""></user>  |               |
| <value></value>         |               |
| <alarm text=""></alarm> |               |

Press CANCEL to return to the previous screen.

## IMPORTANT

Reset the controller after using the test options to clear the alarm buffer.

# I/O Board Functionality

Both TIGER controllers and the CLTG38EXPN01 expansion board support different I/O board functionalities as shown in Table 16.

| modulo turo | data at tuna / aubtuna  | board # / I/O #       |                  |  |  |  |
|-------------|-------------------------|-----------------------|------------------|--|--|--|
| module type | data-pt. type / subtype | CLTG38L01 / CLTG38L11 | CLTG38EXPN01     |  |  |  |
| XF521       | analog input            | 01/01 thru 01/08      | 06/01 thru 06/08 |  |  |  |
| XF522       | analog output           | 02/01 thru 02/04      | 02/05 thru 02/08 |  |  |  |
| VEEDD       | digital input           | 03/01 thru 03/12      | 07/03 thru 07/12 |  |  |  |
| XF323       | ugital liput            | 07/01 thru 07/02      | 08/01 thru 08/04 |  |  |  |
| VEE24       | digital output          | 04/01 thru 04/06      | 11/01 thru 11/06 |  |  |  |
| XF324       | ugital output           | 09/01 thru 09/06      | 13/01 thru 13/06 |  |  |  |
| VEEDE       | three position          | 05/01 thru 05/03      | 12/01 thru 12/03 |  |  |  |
| XF325       | tinee-position          | 10/01 thru 10/03      | 14/01 thru 14/03 |  |  |  |

### Table 16. I/O board functionality

# CLTG38L01 / CLTG38L11 (with CLTG38EXPN01) I/O Assignment

|            | CLT     | G38L01 / ( | CLTG38L11  |              | CLTG38EXPN01 |         |       |            |             |
|------------|---------|------------|------------|--------------|--------------|---------|-------|------------|-------------|
| data-pt. # | board # | I/O #      | terminal # | GND term. #  | data-pt. #   | board # | I/O # | terminal # | GND term. # |
| Al1        |         | 01/01      | 8          | 14<br><br>29 | Al9          |         | 06/01 | 8          | 14          |
| Al2        |         | 01/02      | 9          |              | AI10         |         | 06/02 | 9          |             |
| Al3        |         | 01/03      | 10         |              | AI11         | 6       | 06/03 | 10         |             |
| Al4        | 1       | 01/04      | 11         |              | AI12         |         | 06/04 | 11         |             |
| AI5        | I       | 01/05      | 23         |              | AI13         |         | 06/05 | 23         |             |
| Al6        |         | 01/06      | 24         |              | AI14         |         | 06/06 | 24         |             |
| AI7        |         | 01/07      | 25         |              | AI15         |         | 06/07 | 25         |             |
| AI8        |         | 01/08      | 26         |              | AI16         |         | 06/08 | 26         |             |

## Table 17. Analog inputs, board type XF521

### Table 18. Analog outputs, board type XF522

|            | CLTG38L11 |       | CLTG38EXPN01 |             |            |         |       |            |             |
|------------|-----------|-------|--------------|-------------|------------|---------|-------|------------|-------------|
| data-pt. # | board #   | I/O # | terminal #   | GND term. # | data-pt. # | board # | I/O # | terminal # | GND term. # |
| AO1        |           | 02/01 | 12           | 15 -        | AO5        |         | 02/05 | 12         | 15          |
| AO2        | 2         | 02/02 | 13           |             | AO6        | 2       | 02/06 | 13         |             |
| AO3        | 2         | 02/03 | 27           |             | AO7        | 2       | 02/07 | 27         | 20          |
| AO4        |           | 02/04 | 28           | 30          | AO8        |         | 02/08 | 28         |             |

|            | CLT     | G38L01 / 0 | CLTG38L11  |             | CLTG38EXPN01 |         |       |            |             |  |
|------------|---------|------------|------------|-------------|--------------|---------|-------|------------|-------------|--|
| data-pt. # | board # | I/O #      | terminal # | 1024 Vac/dc | data-pt. #   | board # | I/O # | terminal # | 1024 Vac/dc |  |
| DI1        |         | 03/01      | 1          |             | DI15         |         | 07/03 | 1          |             |  |
| DI2        |         | 03/02      | 2          |             | DI16         |         | 07/04 | 2          |             |  |
| DI3        |         | 03/03      | 3          |             | DI17         |         | 07/05 | 3          |             |  |
| DI4        |         | 03/04      | 4          |             | DI18         |         | 07/06 | 4          |             |  |
| DI5        |         | 03/05      | 5          |             | DI19         | 7       | 07/07 | 5          |             |  |
| DI6        | 2       | 03/06      | 6          | external    | DI20         |         | 07/08 | 6          |             |  |
| DI7        | 3       | 03/07      | 7          |             | DI21         |         | 07/09 | 7          | ovtornal    |  |
| DI8        |         | 03/08      | 16         |             | DI22         |         | 07/10 | 16         | external    |  |
| DI9        |         | 03/09      | 17         |             | DI23         |         | 07/11 | 17         |             |  |
| DI10       |         | 03/10      | 18         |             | DI24         |         | 07/12 | 18         |             |  |
| DI11       |         | 03/11      | 19         |             | DI25         |         | 08/01 | 19         |             |  |
| DI12       |         | 03/12      | 20         |             | DI26         | 0       | 08/02 | 20         |             |  |
| DI13       | 7       | 07/01      | 21         |             | DI27         | 0       | 08/03 | 21         |             |  |
| DI14       | /       | 07/02      | 22         |             | DI28         |         | 08/04 | 22         |             |  |

## Table 19. Digital inputs, board type XF523

## Table 20. Digital outputs, board type XF524

|            | CLT     | G38L01 / C | CLTG38L1   | 1       |      | CLTG38EXPN01 |         |                  |      |     |    |  |
|------------|---------|------------|------------|---------|------|--------------|---------|------------------|------|-----|----|--|
| data-pt. # | board # | I/O #      | terminal # |         | СОМ  | data-pt. #   | board # | I/O # terminal # |      | СОМ |    |  |
| DO1        |         | 04/01      | NC1        | 53      | E A  | DO12         |         | 11/01            | NC1  | 53  | 54 |  |
| DOT        |         | 04/01      | NO1        | 55      | 54   | D013         |         | 11/01            | NO1  | 55  | 54 |  |
| DO2        |         | 04/02      | NO2        | 51      |      | DO14         |         | 11/02            | NO2  | 51  |    |  |
| DO3        | 4       | 04/03      | NO3        | 50      | 52   | DO15         | 11      | 11/03            | NO3  | 50  | 52 |  |
| DO4        | 4       | 04/04      | NO4        | 49      |      | DO16         |         | 11/04            | NO4  | 49  |    |  |
| DOF        | 04/05   | NC5        | 48         | 47      | DO17 |              | 11/05   | NC5              | 48   | 47  |    |  |
| 005        | DO5     | 04/05      | NO5        | 5 46 47 | 47   | 0017         |         | 11/05            | NO5  | 46  | 47 |  |
| DO6        |         | 04/06      | NO6        | 44      |      | DO18         |         | 11/06            | NO6  | 44  |    |  |
| DO7        |         | 09/01      | NO7        | 43      | 45   | DO19         |         | 13/01            | NO7  | 43  | 45 |  |
| DO8        |         | 09/02      | NO8        | 42      |      | DO20         |         | 13/02            | NO8  | 42  |    |  |
| D00        |         | 00/02      | NC9        | 41      | 40   | DO21         |         | 12/02            | NC9  | 41  | 40 |  |
| DOa        | 9       | 09/03      | NO9        | 39      | 40   | DOZT         | 13      | 13/03            | NO9  | 39  |    |  |
| DO10       |         | 09/04      | NO10       | 37      |      | DO22         |         | 13/04            | NO10 | 37  |    |  |
| DO11       |         | 09/05      | NO11       | 36      | 38   | DO23         |         | 13/05            | NO11 | 36  | 38 |  |
| DO12       |         | 09/06      | NO12       | 35      |      | DO24         |         | 13/06            | NO12 | 35  |    |  |

# **Three-Position Outputs**

You can create as many analog outputs of the subtype "threeposition" as you need and are possible given the controller's limitations. This is done using either of the following two procedures:

• using the "Plant/Create/HW/SW Point(s)" command in the logical plant tree (see section "Basic Steps", sub-section "Create Plant Schematic" in the CARE User Guide):

| New point           | ×        |
|---------------------|----------|
| Number User Address |          |
| 3 X 3POS_xy         |          |
|                     |          |
| Туре                |          |
| kanalog Output      | <b>_</b> |
| Subtype             |          |
| 3 Position          | •        |
|                     |          |
|                     |          |
|                     |          |
| UK Cancel H         | elp      |

or

 opening the plant schematic and using the "Edit/Point without graphic" command (see section "Plant Schematics", sub-section "Points without Graphic" in the CARE User Guide):

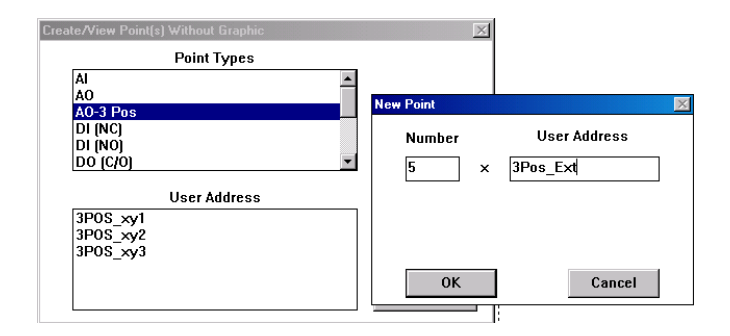

### Three-Position Output Assignment to Analog Outputs

You can assign any three-position output to any analog output on a XF522 board. In this case, that analog output will automatically be configured as an MCD3 - relay signal output.

For general procedures on terminal assignment, refer to section "Terminal Assignment" in the CARE User Guide.

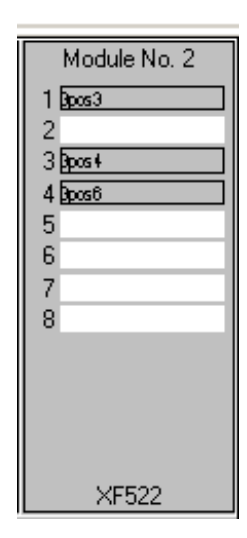

### Three-Position Output Assignment to Digital Outputs

In this case, you must add three-position boards of type XF525 and assign the three-position outputs to them.

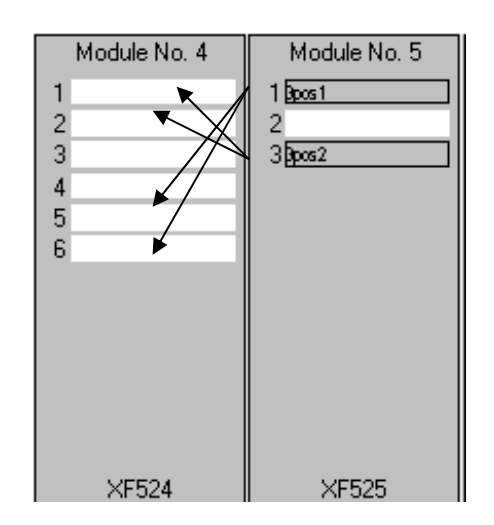

Every three-position output always has a fixed assignment to a pair of digital outputs as shown in the following tables.

### IMPORTANT

The pair of digital outputs assigned to a three-position output cannot be used as a normal digital output. The programmer is responsible for avoiding duplicate assignments. CARE does not recognize these duplicate assignments.

| tł             | nree-positio | n output    |       |            | assigned digital output pair |         |                |                              |          |            |  |
|----------------|--------------|-------------|-------|------------|------------------------------|---------|----------------|------------------------------|----------|------------|--|
| board type     | data-pt. #   | board #     | I/O # | board type | data-pt. #                   | board # | I/O #          | terminal #                   |          | СОМ        |  |
|                | MOT1         | 5           | 05/01 | XF524      | DO6<br>DO5                   | 4       | 04/06<br>04/05 | NO6 (closed)<br>NO5 (open)   | 44<br>46 | 45*<br>47* |  |
| VEEDE          | MOT2         |             | 05/02 |            | DO4<br>DO3                   |         | 04/04<br>04/03 | NO4 (closed)<br>NO3 (open)   | 49<br>50 | 52         |  |
|                | MOT3         |             | 05/03 |            | DO2<br>DO1                   |         | 04/02<br>04/01 | NO2 (closed)<br>NO1 (open)   | 51<br>55 | 52*<br>54* |  |
| XF525          | MOT1         |             | 10/01 |            | DO12<br>DO11                 |         | 09/06<br>09/05 | NO12 (closed)<br>NO11 (open) | 35<br>36 | 38         |  |
|                | MOT2         | 10          | 10/02 |            | DO10<br>DO9                  | 9       | 09/04<br>09/03 | NO10 (closed)<br>NO9 (open)  | 37<br>43 | 38*<br>40* |  |
|                | MOT3         |             | 10/03 |            | DO8<br>DO7                   |         | 09/02<br>09/01 | NO8 (closed)<br>NO7 (open)   | 42<br>43 | 45         |  |
| *Short-circuit | the two CON  | I terminals |       |            |                              |         |                |                              |          |            |  |

#### Table 21. CLTG38L01 /CLTG38L11

Table 22. CLTG38L01 / CLTG38L11 (with CLTG38EXPN01)

| ti             | nree-positio | n output    |       |            | а            | ssigned d | igital outp    | ut pair                      |          |          |
|----------------|--------------|-------------|-------|------------|--------------|-----------|----------------|------------------------------|----------|----------|
| board type     | data-pt. #   | board #     | I/O # | board type | data-pt. #   | board #   | I/O #          | terminal #                   | :        | СОМ      |
|                | MOT1         |             | 12/1  | XF524      | DO18<br>DO17 |           | 11/6<br>11/5   | NO6 (closed)<br>NO5 (open)   | 44<br>46 | 45<br>47 |
|                | MOT2         | 12          | 12/2  |            | DO16<br>DO15 | 11        | 11/4<br>11/3   | NO4 (closed)<br>NO3 (open)   | 49<br>50 | 52       |
|                | МОТ3         |             | 12/3  |            | DO14<br>DO13 |           | 11/2<br>11/1   | NO2 (closed)<br>NO1 (open)   | 51<br>55 | 52<br>54 |
| AF525          | MOT1         |             | 14/1  |            | DO24<br>DO23 |           | 13/6<br>13/5   | NO12 (closed)<br>NO11 (open) | 35<br>36 | 38       |
|                | MOT2         |             | 14/02 |            | DO22<br>DO21 |           | 13/04<br>13/03 | NO10 (closed)<br>NO9 (open)  | 37<br>43 | 38<br>40 |
|                | МОТ3         |             | 14/03 |            | DO20<br>DO19 |           | 13/02<br>13/01 | NO8 (closed)<br>NO7 (open)   | 42<br>43 | 45       |
| *Short-circuit | the two CON  | / terminals |       |            |              |           |                |                              |          |          |

Manufactured for and on behalf of the Environmental and Combustion Controls Division of Honeywell Technologies Sarl, Rolle, Z.A. La Pièce 16, Switzerland by its Authorized Representative:

CentraLine Honeywell GmbH Böblinger Strasse 17 71101 Schönaich, Germany Tel +49 7031 637 845 Fax +49 7031 637 846 info@centraline.com www.centraline.com CentraLine Honeywell Control Systems Ltd. Arlington Business Park UK-Bracknell, Berkshire RG12 1EB Phone: +44 13 44 656 565 Fax: +44 13 44 656 563 <u>info-uk@centraline.com</u> www.centraline.com Printed in Germany. Subject to change without notice. EN2Z-0914GE51 R1013

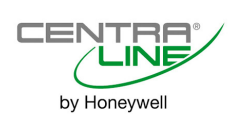